## 参加登録方法のご案内

## 本学会については、WEB開催プラットフォームとして 「メディカルプライム」を使用して開催いたします。 つきましては「メディカルプライム」へ会員登録後に参加登録・視聴が可能となります。

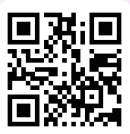

## https://medicalprime.jp/

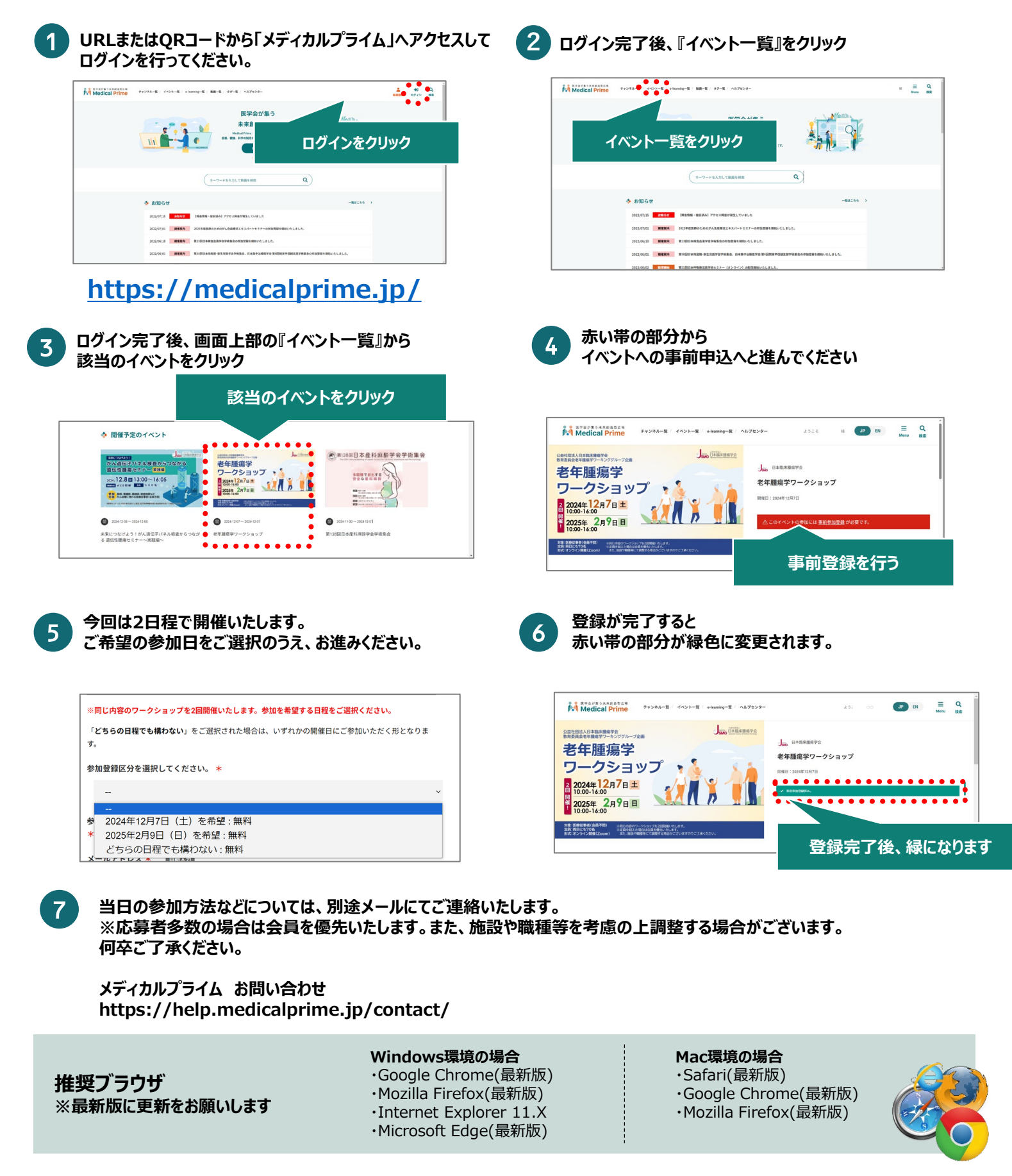